# Lodge SMSF Applications Electronically

La Trobe Financial have just published their SMSF Guidebook which now allows you to submit directly through Loanapp.

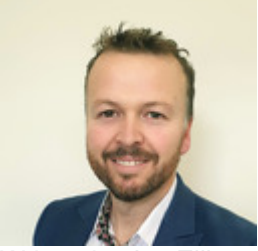

Written by Jay Ellis Updated over a week ago June 2021

Self Managed Super Fund (SMSF) application functionality is now up and running on Loanapp for La Trobe Financial. Below is a simple diagram to compare a standard property purchase as opposed to an SMSF.

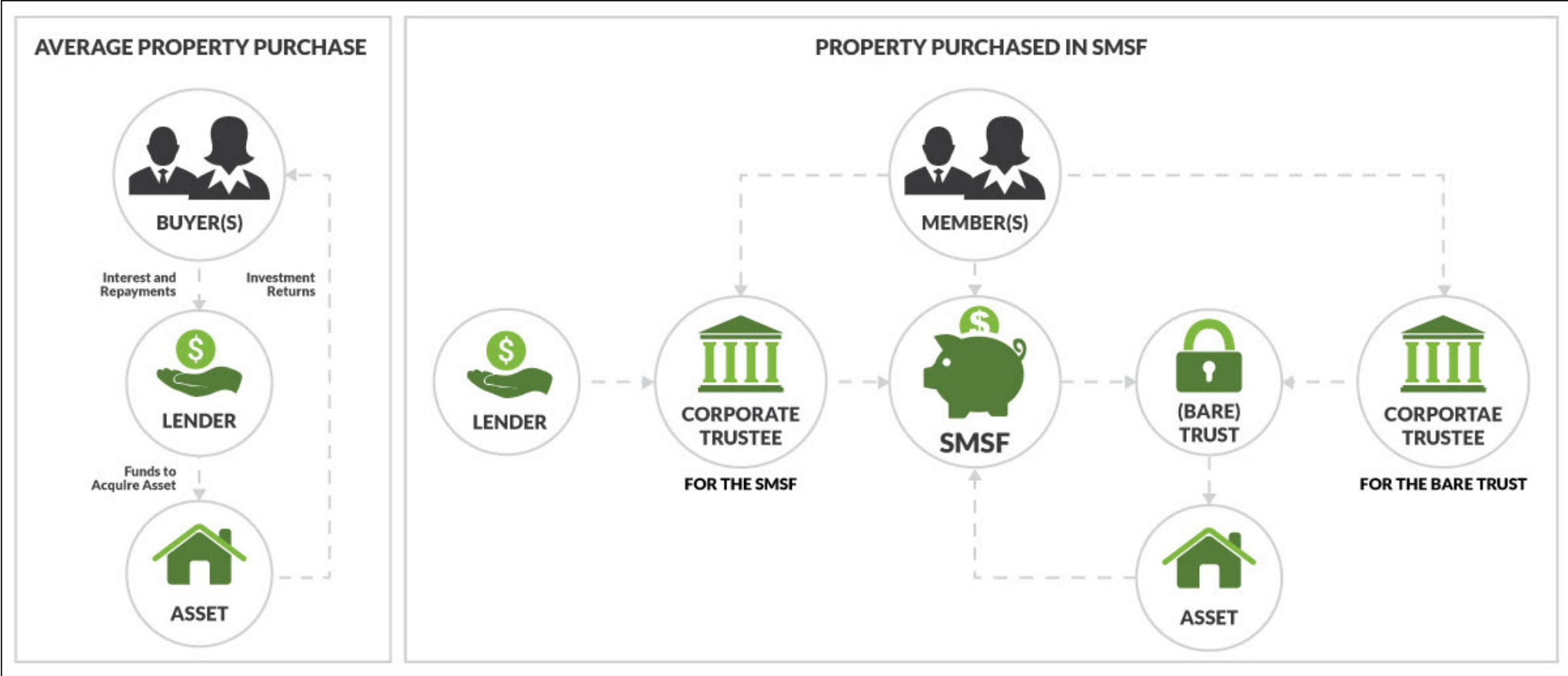

To submit an SMSF loan, login to the La Trobe Loanapp, or visit the La Trobe Financial website and click Apply Online.

Below is a quick guide on how to input your loan through:

## Create your application

When you click Create New in the top left hand corner, make sure to select SMSF Mortgages in order to load the applicable products and data.

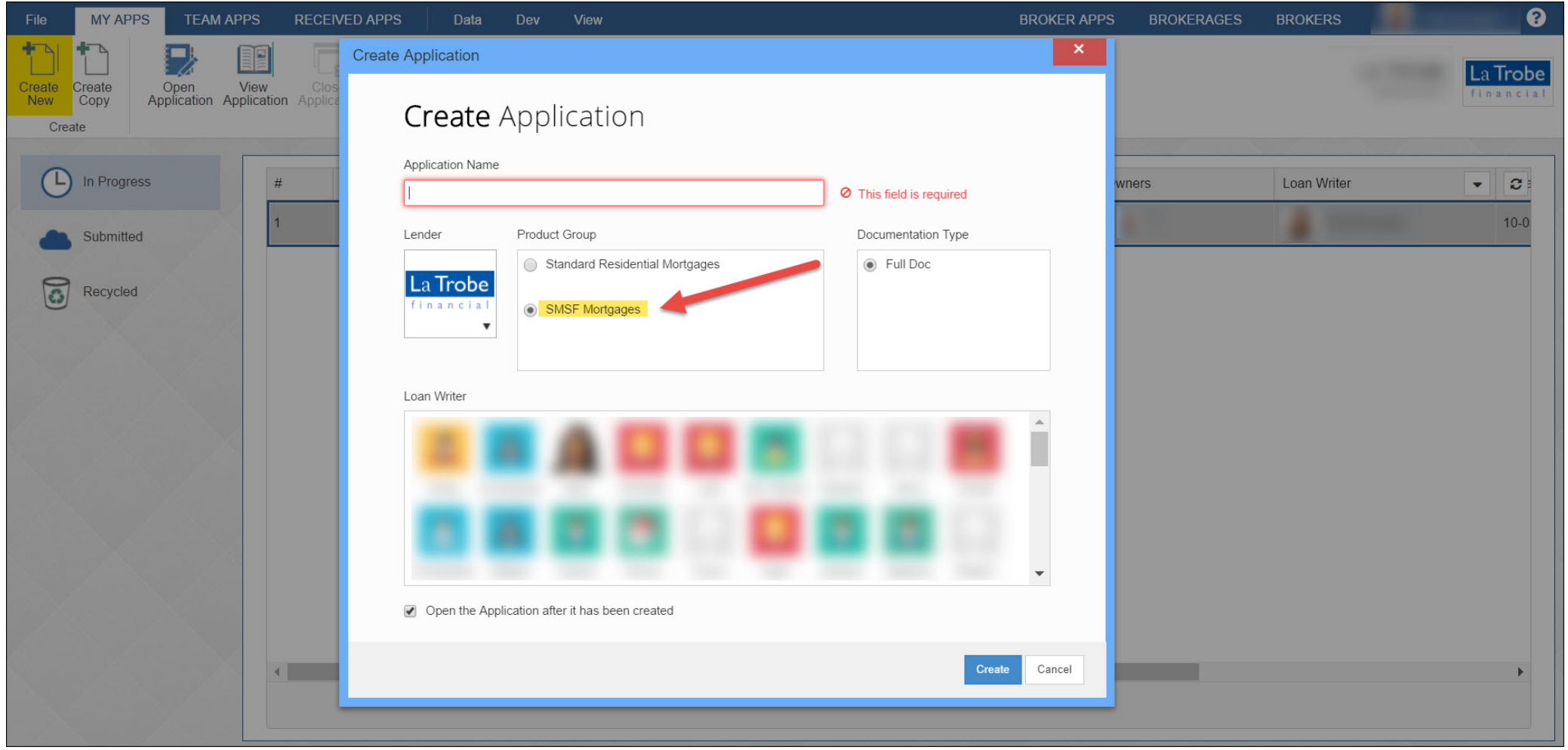

### Add your applicants

The application form that opens up will look and feel much like the regular Loanapp, but with subtle differences. For instance, the order of the Applicant Types is reversed, with Trust Applicants first - as this is the primary party for an SMSF application; Company Applicants second, as they are generally Trustees; and Person Applicants last, as they are generally guarantors (as seen in the first diagram).

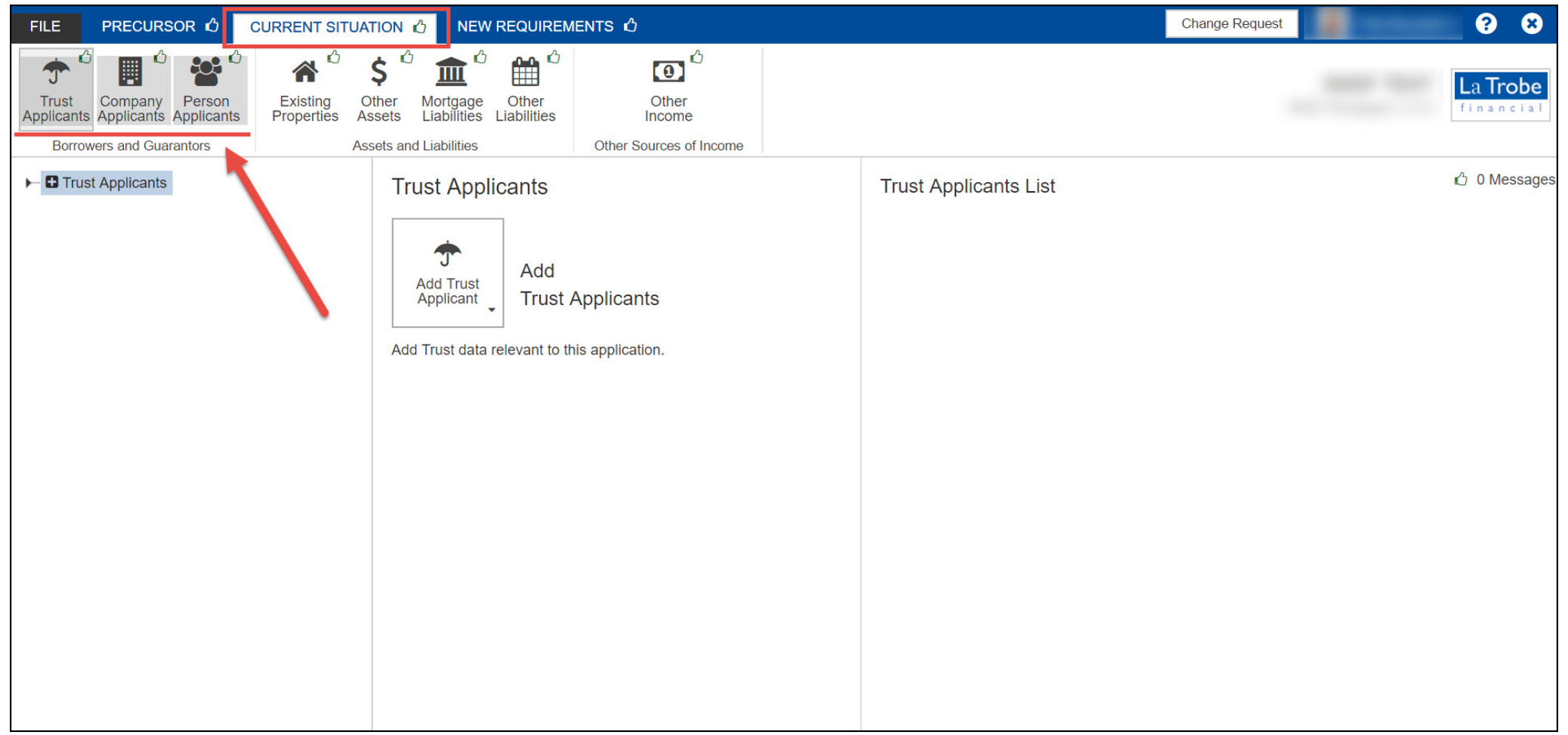

Select Trust Applicants and then follow through the page menu on the left to complete all the required data. Don't forget to add a SMSF Trust as well as a Security Trust (also known as Custodian/Bare Trust).

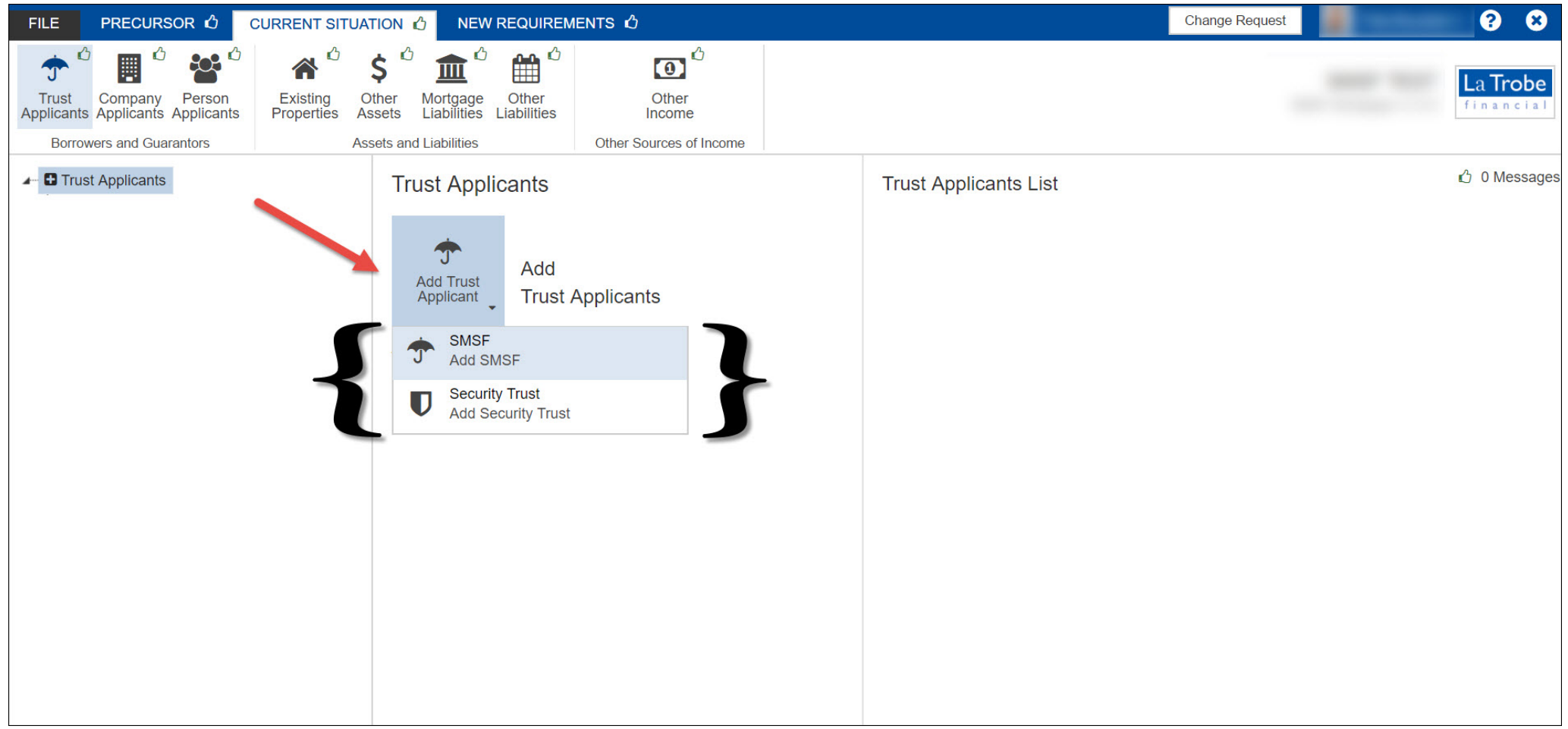

#### **Company Applicants**

Select Company Applicants to add your borrower and also follow through the page menu on the left to complete all the required data.

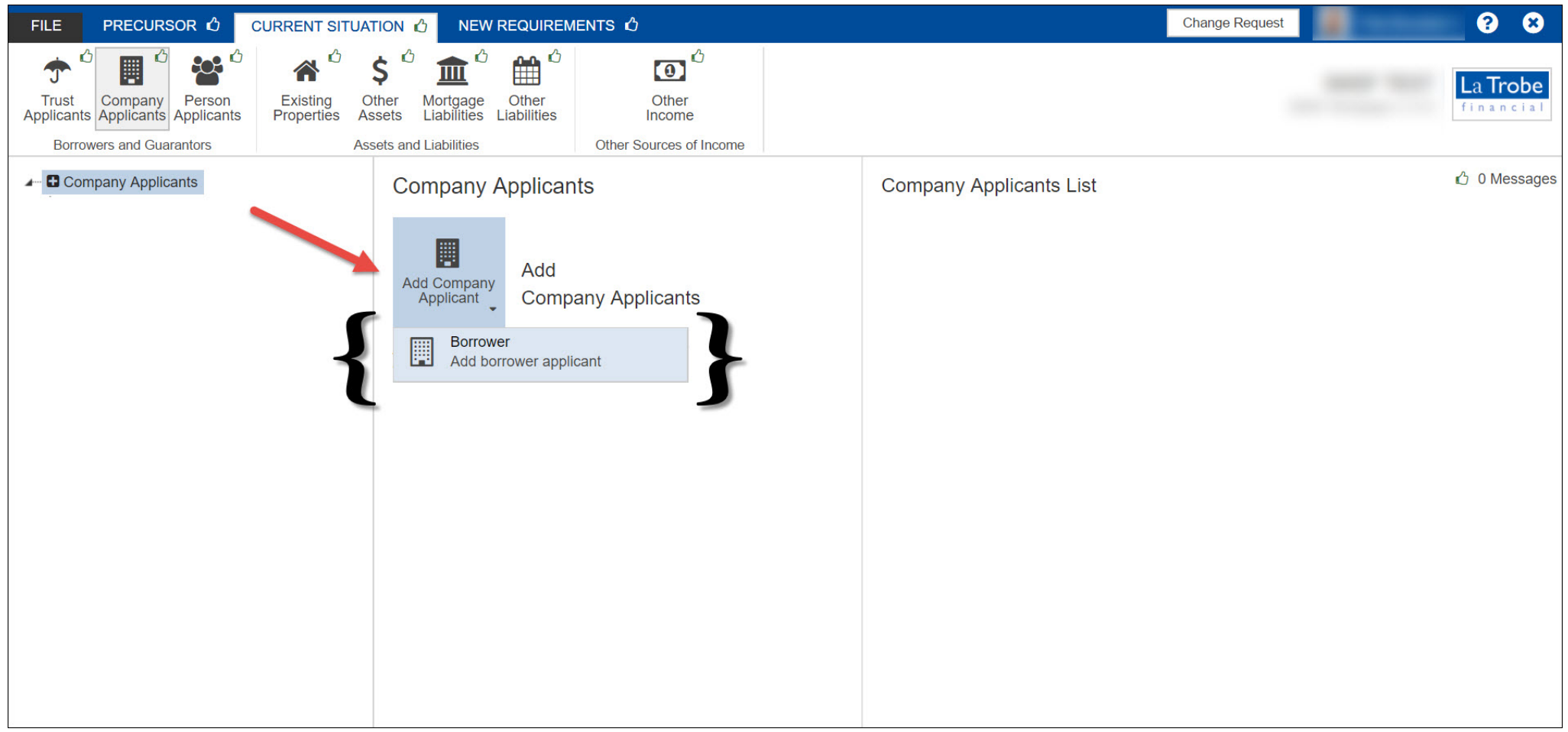

#### **Person** Applicants

This is where you'll be listing your individual guarantor(s). This is done in the same way you would in a standard loan application in terms of data required.

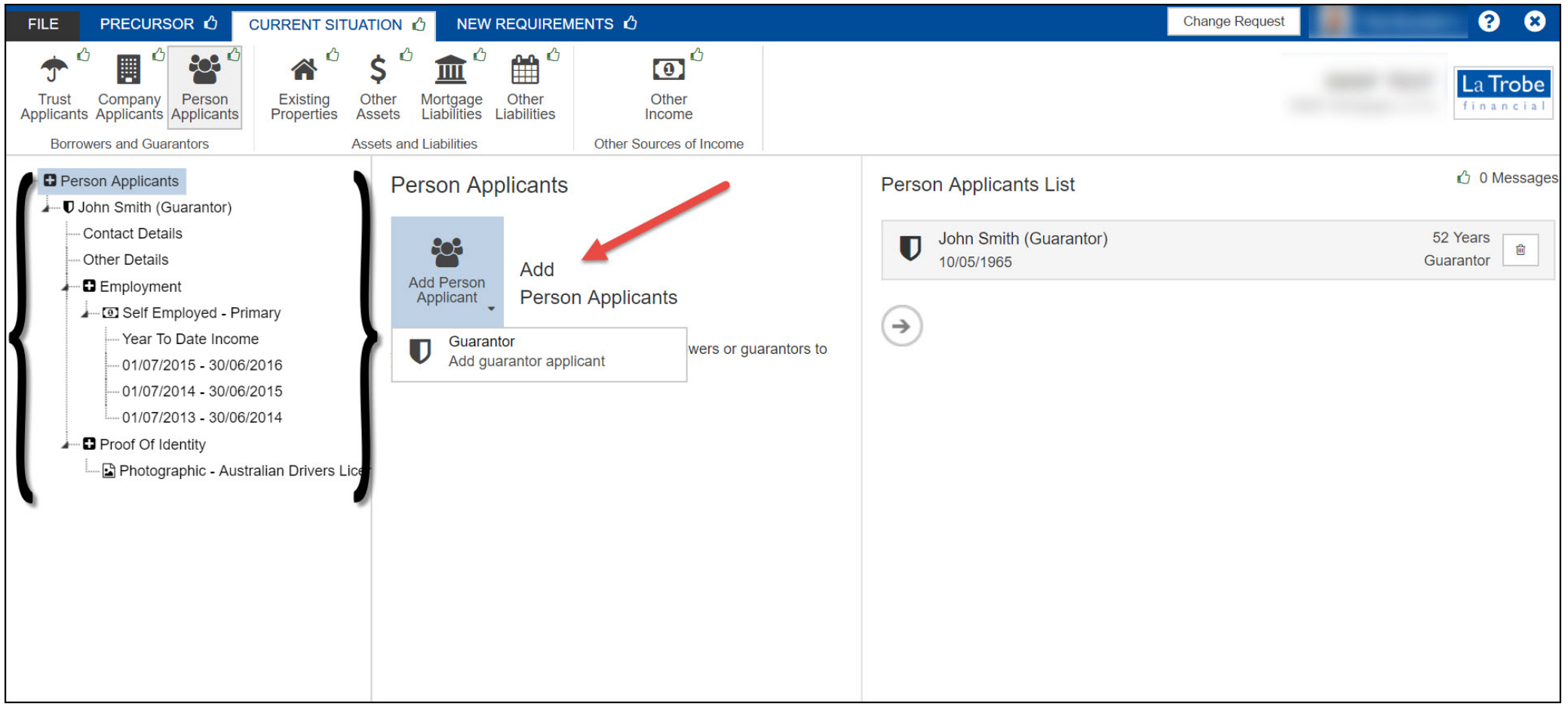

Navigate through and complete the data for Existing Properties, Other Assets, Mortgage Liabilities, Other Liabilities and Other Income.

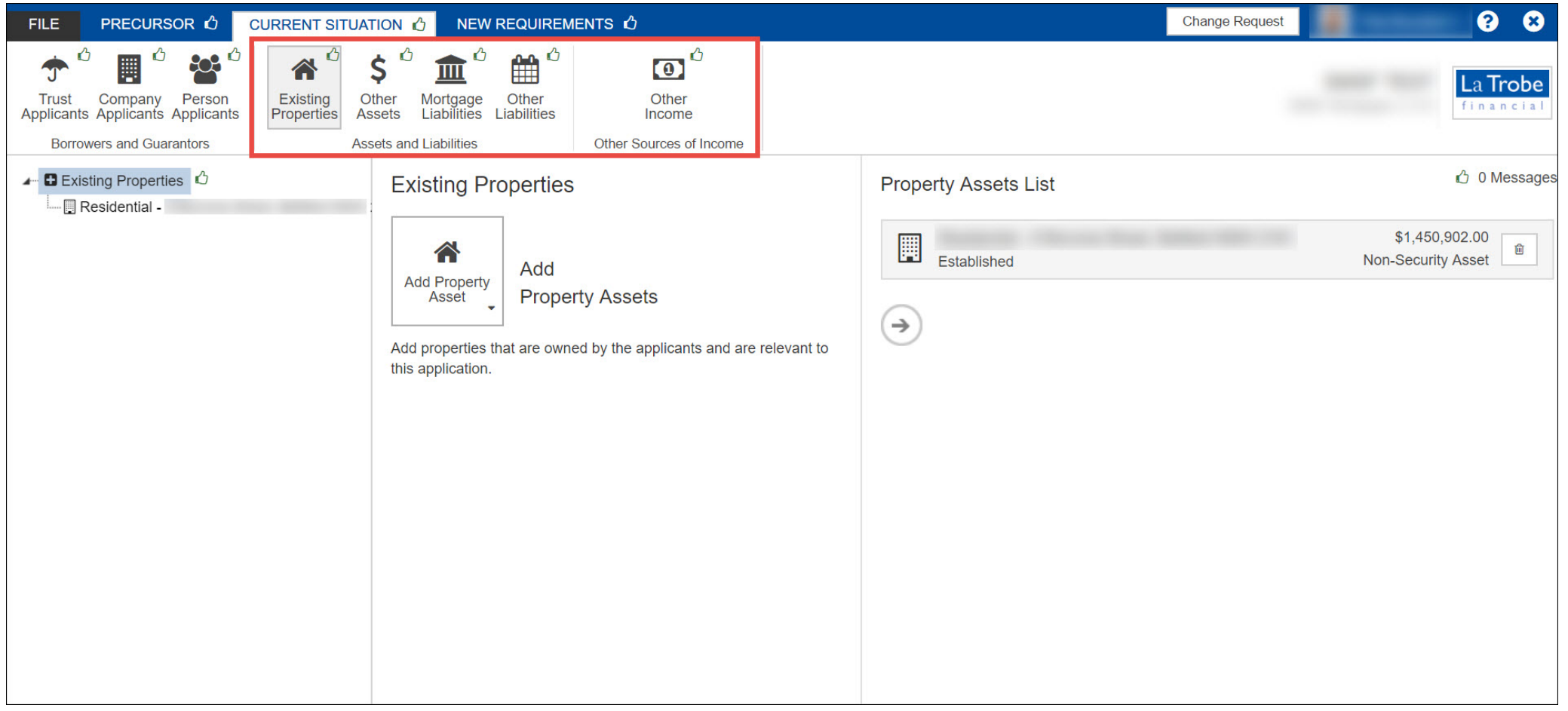

## Add your requirements

In this section you'll need to specify the purchase property and apportion ownership to the correct entity:

| FILE PRECURSOR 🖒 CURRENT SITUATI           |                        |                                         |                           | Change Request         | ? 8                   |  |
|--------------------------------------------|------------------------|-----------------------------------------|---------------------------|------------------------|-----------------------|--|
| New Real Estate Loan Accounts Funds To Com | ර<br>on<br>iplete      |                                         |                           |                        | La Trobe<br>financial |  |
| ▲ B New Properties Ô                       | New Property 🖬 😂       |                                         |                           | 🗩 Com                  | ment 🖒 0 Messag       |  |
| Residential - 34 Noosa Parade, Noosa Head: |                        |                                         |                           |                        |                       |  |
|                                            | Primary Usage          | Residential                             | Transaction               | Purchasing             | *                     |  |
|                                            | Residential Type       | Fully Detached House                    | Contract Of Sale          | Yes                    | •                     |  |
|                                            | Primary Purpose        | Investment ·                            | Contract Details          |                        |                       |  |
|                                            | Status                 | Established 🔻                           | Contract Price Amount     | \$2,000,000.00         |                       |  |
|                                            | To Be Used As Security | Yes 🔻                                   | Contract Date             | dd/mm/yyyy             | <b>m</b>              |  |
|                                            | Primary Security       | Yes 🔹                                   | Estimated Settlement Date | 25/05/2017             |                       |  |
|                                            | Approval In Principle  | No                                      | Finance Approval Date     | dd/mm/yyyy             |                       |  |
|                                            | Construction           | No                                      | Deposit Paid              | \$                     |                       |  |
|                                            | Address                | 48 34 Nonsa Parade Nonsa Heads OLD 4567 | Arms Length Transaction   | Yes                    | •                     |  |
|                                            | Address                |                                         |                           | L                      |                       |  |
|                                            | Visit Contact Type     | Property Agent 🔹                        | Rental Income             |                        |                       |  |
|                                            | Property Agent         | Michael Schofield                       | Rental Amount             | \$1,000.00             |                       |  |
|                                            | Details                |                                         | Frequency                 | Weekly                 | •                     |  |
|                                            |                        |                                         | Evidence Of Tenancy       | No                     | •                     |  |
|                                            |                        | _                                       | Occupancy                 | Non Owner              | •                     |  |
|                                            |                        | [                                       | Ownership Proportions     | Specified              | •                     |  |
|                                            |                        |                                         | Owner (4)                 |                        |                       |  |
|                                            |                        |                                         | Owner                     | John Smith (Guarantor) | 0.00 %                |  |
|                                            |                        |                                         | Owner                     | DEF Pty Ltd (Borrower) | 0.00 %                |  |
|                                            |                        |                                         | Owner                     | 🕈 Trust - ABC Trust 🔻  | 100.00 %              |  |
|                                            |                        |                                         | Owner                     | Trust - SMSF Trust     | 0.00 %                |  |
|                                            |                        |                                         |                           |                        | $\rightarrow$         |  |
|                                            |                        | L                                       |                           |                        | ~                     |  |

And when you go to select a product, you will only have SMSF products available:

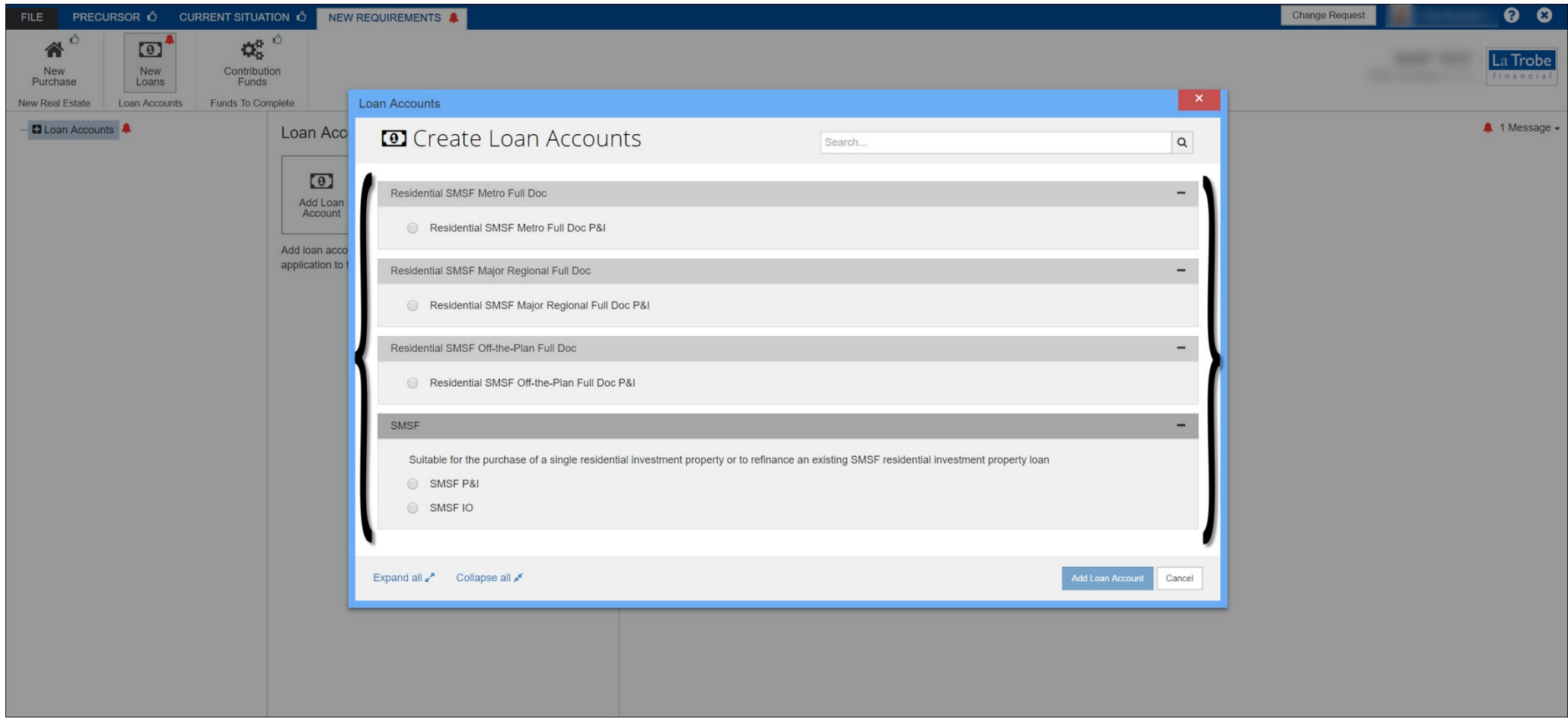

All the other great Loanapp functionalities are available for SMSF lodgements under the File Tab - Serviceability, Print Forms, and Supporting Docs Upload.

Article - Lodge SMSF Applications Electronically | Loanapp Help Centre (intercom.help)